# Configurações da interface de inspeção do Address Resolution Protocol (ARP) em switches empilháveis Sx500 Series

## Objetivo

A inspeção do Address Resolution Protocol (ARP) é feita para evitar envenenamento do cache ARP, que, se bem-sucedido, pode permitir que um terceiro mal-intencionado intercepte e controle o tráfego de rede. A inspeção ARP mantém um estado de confiança com cada interface no switch. Quando uma interface é confiável, os pacotes recebidos nessa interface confiável não são verificados, ao contrário dos recebidos na interface não confiável. Os pacotes de interface não confiáveis são submetidos a verificações de validação.

Os pacotes ARP, que entram na rede através do switch, passarão nessa verificação de segurança devido à inspeção ARP. Portanto, não há necessidade de executar a validação em nenhum outro lugar da rede. Este artigo explica as etapas para a configuração de interfaces confiáveis nos Switches empilháveis Sx500 Series.

## Dispositivos aplicáveis

Switches Empilháveis Sx500 Series

#### Versão de software

•1.3.0.62

## Configurações da Interface de Inspeção ARP

#### Editar configurações da interface de inspeção ARP

Etapa 1. Faça login no utilitário de configuração da Web e escolha **Security > ARP Inspection > Interface Settings**. A página *Configurações da interface* é aberta. As portas ou LAGs e seu status são exibidos, mostrando se a porta ou LAG específica é confiável ou não.

| Inter      | face Settings Tal | ble          |                        |
|------------|-------------------|--------------|------------------------|
| Filter     | : Interface Type  | equals to Po | ort of Unit 1/2 💌 🛛 Go |
|            | Entry No.         | Interface    | Trusted Interface      |
| 0          | 1                 | FE1          | No                     |
| $\bigcirc$ | 2                 | FE2          | No                     |
| $\bigcirc$ | 3                 | FE3          | No                     |
| $\odot$    | 4                 | FE4          | No                     |
| 0          | 5                 | FE5          | No                     |
| $\bigcirc$ | 6                 | FE6          | No                     |
| $\bigcirc$ | 7                 | FE7          | No                     |
| $\bigcirc$ | 8                 | FE8          | No                     |
| $\bigcirc$ | 9                 | FE9          | No                     |
| 0          | 10                | FE10         | No                     |

Note: Por padrão, todas as portas ou LAGs não são confiáveis na Inspeção ARP.

| Interfa | ace Settings Ta | ble       |                    | _       |
|---------|-----------------|-----------|--------------------|---------|
| Filter: | Interface Type  | equals to | Port of Unit 1/2 👻 | Go      |
|         | Entry No.       | Interface | Port of Unit 1/2   | terface |
|         |                 |           |                    |         |

Etapa 2. Escolha o Tipo de interface na lista suspensa Filtro para toda a tabela Configurações da interface e clique em **Ir**.

| Interf  | nterface Settings        |           |                       |                   |  |  |  |  |  |
|---------|--------------------------|-----------|-----------------------|-------------------|--|--|--|--|--|
| Interfa | Interface Settings Table |           |                       |                   |  |  |  |  |  |
| Filter: | Interface Type           | equals to | Port of Unit 1/2 💌 Go |                   |  |  |  |  |  |
|         | Entry No.                | Interface |                       | Trusted Interface |  |  |  |  |  |
| ٥       |                          | FE1       |                       | No                |  |  |  |  |  |
| 0       | 2                        | FE2       |                       | No                |  |  |  |  |  |
| 0       | 3                        | FE3       |                       | No                |  |  |  |  |  |
| $\odot$ | 4                        | FE4       |                       | No                |  |  |  |  |  |
| 0       | 5                        | FE5       |                       | No                |  |  |  |  |  |
| $\odot$ | 6                        | FE6       |                       | No                |  |  |  |  |  |
| 0       | 7                        | FE7       |                       | No                |  |  |  |  |  |
| $\odot$ | 8                        | FE8       |                       | No                |  |  |  |  |  |
| 0       | 9                        | FE9       |                       | No                |  |  |  |  |  |
| $\odot$ | 10                       | FE10      |                       | No                |  |  |  |  |  |
|         | Copy Settings            |           | Ed                    | lit               |  |  |  |  |  |

Etapa 3. Clique em uma porta específica ou LAG para editar a configuração da porta ou LAG e clique em **Editar**. A página *Editar configurações da interface* é aberta.

| Interface:         | ۲   | Unit/Slot | 1/2 💌 | Port | FE1 | • | LAG | 1 👻 |
|--------------------|-----|-----------|-------|------|-----|---|-----|-----|
| Trusted Interface: | 0   | Yes<br>No |       |      |     |   |     |     |
| Apply              | Clo | se        |       |      |     |   |     |     |

Etapa 4. Clique no tipo de interface desejado no campo Interface.

Unidade/Slot — Escolha a unidade na pilha (1 para modelos autônomos) e o número do slot (1 ou 2) para os quais deseja definir as configurações de DHCP. Os números de slot de unidade disponíveis serão exibidos na lista suspensa e escolha a porta na lista suspensa Porta.

Porta — Para a unidade/slot escolhido, escolha a porta para a qual deseja configurar na lista suspensa Porta.

LAG (Link Aggregation Group) — Escolha o canal de porta lógico na lista suspensa para aplicar as configurações de DHCP para esse canal de porta. O LAG é um pacote de muitas portas físicas que forma um único canal lógico. Consulte o artigo *LAG Management and Settings on Sx500 Series Stackable Switches* para obter informações sobre essa configuração.

|   | Interface:           | 0   | Unit/Slot | 1/2 💌 | Port | FE1 | • | LAG | 1 - |
|---|----------------------|-----|-----------|-------|------|-----|---|-----|-----|
|   | Trusted Interface: ( | 0   | Yes<br>No |       |      |     |   |     |     |
| Č | Apply C              | los | e         |       |      |     |   |     |     |

Etapa 5. Clique em **Sim** para tornar a interface específica confiável no campo Interface confiável ou clique em **Não** para tornar a interface específica não confiável.

Etapa 6. Clique em Apply. As configurações são aplicadas.

| Interf                                               | nterface Settings        |           |                   |  |  |  |  |  |
|------------------------------------------------------|--------------------------|-----------|-------------------|--|--|--|--|--|
| Interf                                               | Interface Settings Table |           |                   |  |  |  |  |  |
| Filter: Interface Type equals to Port of Unit 1/2 Go |                          |           |                   |  |  |  |  |  |
|                                                      | Entry No.                | Interface | Trusted Interface |  |  |  |  |  |
| 0                                                    | 1                        | FE1       | Yes               |  |  |  |  |  |
| 0                                                    | 2                        | FE2       | No                |  |  |  |  |  |
| 0                                                    | 3                        | FE3       | No                |  |  |  |  |  |
| $\odot$                                              | 4                        | FE4       | No                |  |  |  |  |  |
| $\bigcirc$                                           | 5                        | FE5       | No                |  |  |  |  |  |
| $\odot$                                              | 6                        | FE6       | No                |  |  |  |  |  |
| 0                                                    | 7                        | FE7       | No                |  |  |  |  |  |
| 0                                                    | 8                        | FE8       | No                |  |  |  |  |  |
| $\odot$                                              | 9                        | FE9       | No                |  |  |  |  |  |
| $\odot$                                              | 10                       | FE10      | No                |  |  |  |  |  |
|                                                      | Copy Settings            |           | Edit              |  |  |  |  |  |

#### Copiar as configurações da interface de inspeção ARP para outras interfaces

Etapa 1. Siga as etapas 1 e 2 da seção anterior.

| Interf                                                 | nterface Settings        |           |      |                   |  |  |  |  |
|--------------------------------------------------------|--------------------------|-----------|------|-------------------|--|--|--|--|
| Interf                                                 | Interface Settings Table |           |      |                   |  |  |  |  |
| Filter: Interface Type equals to Port of Unit 1/2 - Go |                          |           |      |                   |  |  |  |  |
|                                                        | Entry No.                | Interface |      | Trusted Interface |  |  |  |  |
| ۲                                                      |                          | FE1       |      | No                |  |  |  |  |
| 0                                                      | 2                        | FE2       |      | No                |  |  |  |  |
| $\odot$                                                | 3                        | FE3       |      | No                |  |  |  |  |
| $\odot$                                                | 4                        | FE4       |      | No                |  |  |  |  |
| 0                                                      | 5                        | FE5       |      | No                |  |  |  |  |
| $\odot$                                                | 6                        | FE6       |      | No                |  |  |  |  |
| $\bigcirc$                                             | 7                        | FE7       |      | No                |  |  |  |  |
| $\odot$                                                | 8                        | FE8       |      | No                |  |  |  |  |
| $\odot$                                                | 9                        | FE9       |      | No                |  |  |  |  |
| 0                                                      | 10                       | FE10      |      | No                |  |  |  |  |
|                                                        | Copy Settings            |           | Edit |                   |  |  |  |  |

Etapa 2. Clique em uma porta específica ou LAG para editar a configuração da porta ou LAG e clique em **Copiar configurações**. A página *Copiar configurações* é aberta.

| Copy configur | ation from ent | ry 1 (FE1)                          |
|---------------|----------------|-------------------------------------|
| to: FE2       |                | (Example: 1,3,5-10 or: FE1,FE3-FE5) |
| Apply         | Close          | )                                   |

Etapa 3. Insira a(s) porta(s) para a qual a configuração selecionada será copiada no campo fornecido. Separe diferentes portas ou intervalos com vírgulas.

Etapa 4. Clique em Apply. As configurações são aplicadas.

| nterface Settings                                      |                          |           |                   |  |  |  |  |  |
|--------------------------------------------------------|--------------------------|-----------|-------------------|--|--|--|--|--|
| Interf                                                 | Interface Settings Table |           |                   |  |  |  |  |  |
| Filter: Interface Type equals to Port of Unit 1/2 - Go |                          |           |                   |  |  |  |  |  |
|                                                        | Entry No.                | Interface | Trusted Interface |  |  |  |  |  |
| 0                                                      | 1                        | FE1       | Yes               |  |  |  |  |  |
| $\odot$                                                | 2                        | FE2       | Yes               |  |  |  |  |  |
| 0                                                      | 3                        | FE3       | No                |  |  |  |  |  |
| $\odot$                                                | 4                        | FE4       | No                |  |  |  |  |  |
| $\bigcirc$                                             | 5                        | FE5       | No                |  |  |  |  |  |
| $\odot$                                                | 6                        | FE6       | No                |  |  |  |  |  |
| $\bigcirc$                                             | 7                        | FE7       | No                |  |  |  |  |  |
| 0                                                      | 8                        | FE8       | No                |  |  |  |  |  |
| 0                                                      | 9                        | FE9       | No                |  |  |  |  |  |
| 0                                                      | 10                       | FE10      | No                |  |  |  |  |  |
|                                                        | Copy Settings            | ) [ E     | dit               |  |  |  |  |  |